# Konfigurace PPPoE připojení v prostředí

## **OS Microsoft Windows 11**

Tento návod slouží k nastavení připojení k síti Internet prostřednictvím služby Internet MAX - optika, která využívá připojování pomocí protokolu PPPoE.

Před začátkem nastavení se ujistěte, že máte při sobě **Předávací protokol služby Internet**, který Vám byl předán při aktivaci služby.

## Konfigurace PPPoE připojení

Pozn: pokud se kdykoliv během instalace zobrazí na obrazovce okno **Řízení uživatelských účtů**, stiskněte tlačítko **Pokračovat** 

Na nástrojové liště v dolní části obrazovky vpravo klikněte pravým tlačítkem myši na ikonu a zvolte možnost "Nastavení sítě a internetu"

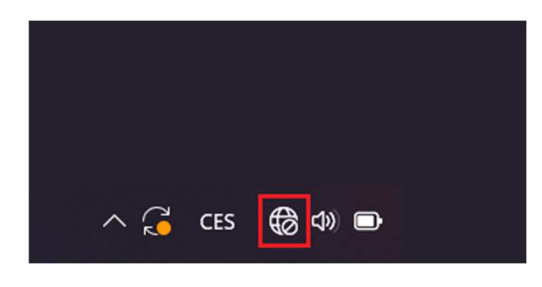

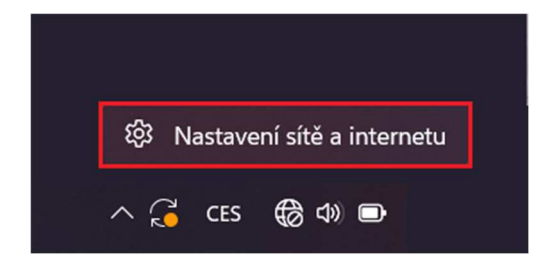

Zvolte možnost "Telefonické připojení"

| Síť a | a internet                                                                          | - 0         | × |
|-------|-------------------------------------------------------------------------------------|-------------|---|
|       | Otevřít prohlížeč a připojit                                                        |             |   |
| ((•   | <b>Wi-Fi</b><br>Připojit, spravovat známé sítě, síť s měřením dat                   | Vypnuto 💽 > |   |
| 대     | Ethernet<br>Ověřování, nastavení IP a DNS, síť s měřením dat                        | >           |   |
| 1     | <b>VPN</b><br>Přidat, připojit, spravovat                                           | >           |   |
| ((y)) | <b>Mobilní hotspot</b><br>Sdílejte připojení k internetu.                           | Vypnuto (   |   |
| 22    | <b>Režim v letadle</b><br>Zastavit veškerou bezdrátovou komunikaci                  | Vypnuto (   |   |
| Ē     | <b>Proxy server</b><br>Proxy server pro připojení k Wi-Fi a Ethernetu               | >           |   |
| Ĝ     | <b>Telefonické připojení</b><br>Nastavit telefonické připojení k internetu          | >           |   |
| 모     | <b>Upřesnit nastavení sítě</b><br>Zobrazit všechny síťové adaptéry, resetování sítě | >           |   |

### V následujícím okně zvolte "Nastavit nové připojení"

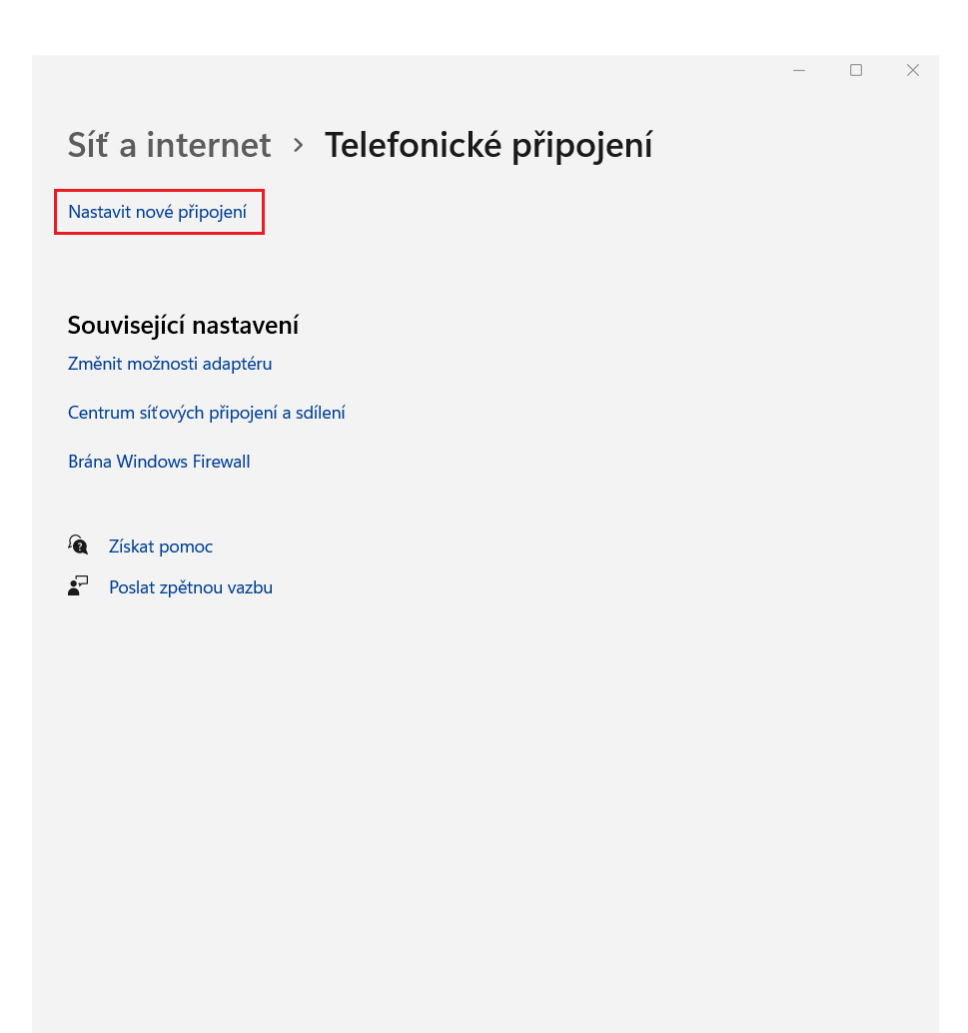

#### Zvolte možnost "Připojit k Internetu" a klikněte na "Další"

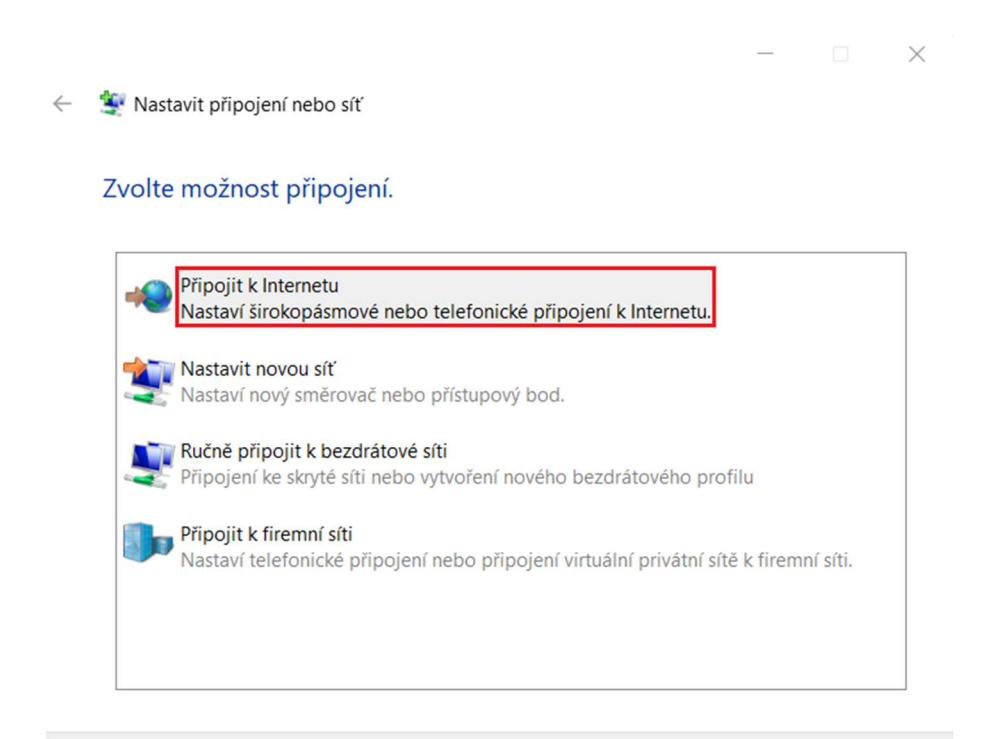

#### a v následujícím okně na "Širokopásmové připojení (PPPoE)"

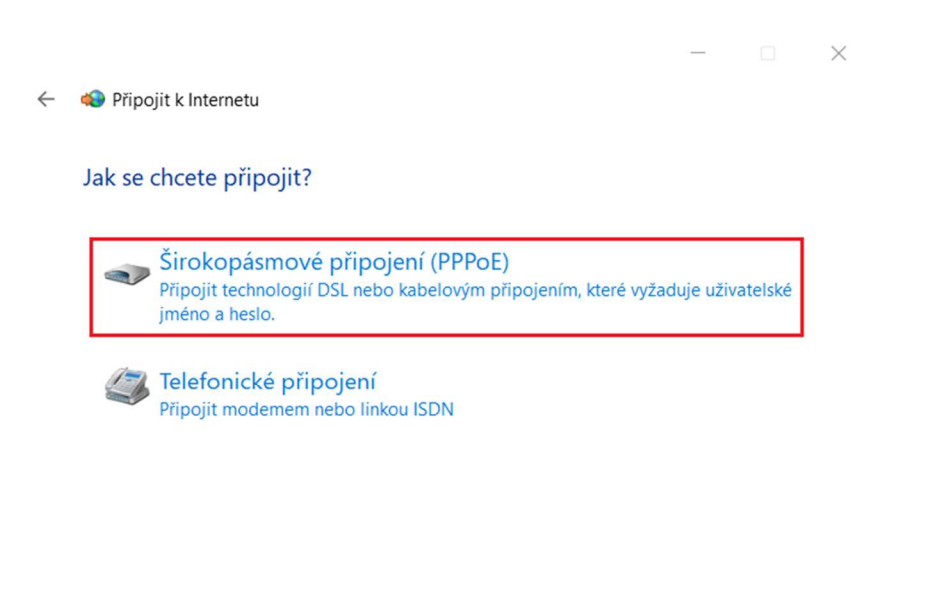

Zrušit

Další

Zrušit

| ¢ | 🔹 Připojit k Internetu                                                |                                                                                               | _        |             | ×   |
|---|-----------------------------------------------------------------------|-----------------------------------------------------------------------------------------------|----------|-------------|-----|
|   | Zadejte informace oc                                                  | l svého poskytovatele internetových s                                                         | lužeb    | (ISP).      |     |
|   | Uživatelské jméno:                                                    | [Název od poskytovatele internetových služeb]                                                 |          |             |     |
|   | Heslo:                                                                | [Heslo od poskytovatele internetových služeb]                                                 |          |             |     |
|   |                                                                       | Zobrazit znaky                                                                                |          |             |     |
|   | Název připojení:                                                      | Širokopásmové připojení                                                                       |          |             |     |
|   | Umožnit ostatním p<br>Tato možnost dovoli<br>Nemám poskytovatele inte | oužívat toto připojení<br>použít toto připojení každému, kdo má přístup k<br>metových služeb. | : tomuto | o počítači. |     |
|   |                                                                       | Pi                                                                                            | řipojit  | Zru         | šit |

Vyplňte přihlašovací údaje, které jsou uvedeny na Předávacím protokolu služby Internet.

Do připravených textových polí vyplňte **Uživatelské jméno, Heslo** a do pole **Název připojení** vyplňte **"PAMICO"**.

Dále zaškrtněte volby Zapamatovat toto heslo a Umožnit ostatním používat toto připojení.

Nyní klikněte na <u>Připojit</u>.

Dojde k **připojení** pomocí protokolu PPPoE. O stavu připojování budete informováni pomocí **dialogového okna**. Pokud dojde k **chybě** během připojování, zkontrolujte, zda jste zadali správné **přihlašovací údaje**.

Nyní jste připojeni, v následujícím okně klikněte na Prohlížet internet

|              |                                                                                                    | — |    | $\times$ |
|--------------|----------------------------------------------------------------------------------------------------|---|----|----------|
| $\leftarrow$ | 🕪 Připojit k Internetu                                                                                                    |   |    |          |
|              | Jste připojeni k Internetu.                                                                                                    |   |    |          |
|              | i                                                                                                    |   |    |          |
|              | → Prohlížet Internet                                                                                                    |   |    |          |
|              | Budete-li se chtít připojit k Internetu příště, klikněte na hlavním<br>panelu levým tlačítkem myši na ikonu sítě a potom klikněte na<br>připojení, které jste právě vytvořili. |   |    |          |
|              |                                                                                                    |   | Za | vřít     |

V prostředí operačního systému Microsoft Windows 11 je nutné po každém **odpojení, připojení,** odhlášení uživatele, restartování nebo vypnutí počítače provést ručně opětovné navázání připojení.

Z tohoto důvodu Vám doporučujeme **koupi routeru**, který bude **udržovat** stálé **připojení** k síti **Internet.** 

## Ruční navázání připojení

Na nástrojové liště v dolní částí obrazovky vpravo klikněte pravým tlačítkem myši na ikonu a zvolte možnost "Nastavení sítě a internetu"

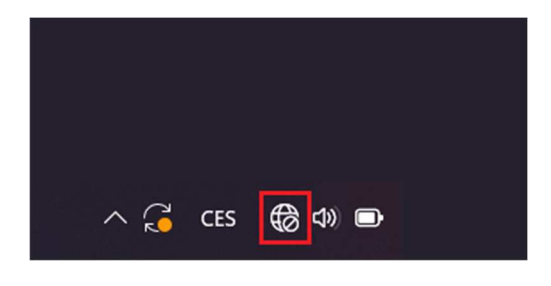

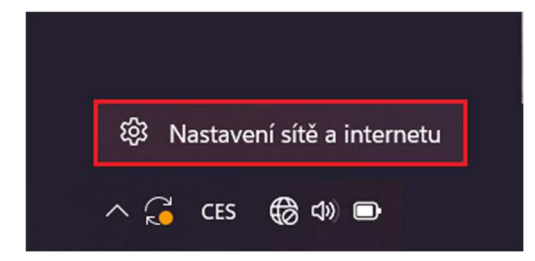

Zvolte možnost "Telefonické připojení"

| Síť a | a internet                                                                          | - 0     | × |
|-------|-------------------------------------------------------------------------------------|---------|---|
|       | Otevřít prohlížeč a připojit                                                        |         |   |
| ŕ     | <b>Wi-Fi</b><br>Připojit, spravovat známé sítě, síť s měřením dat                   | Vypnuto | > |
| 대     | <b>Ethernet</b><br>Ověřování, nastavení IP a DNS, síť s měřením dat                 |         | > |
| (1)   | <b>VPN</b><br>Přidat, připojit, spravovat                                           |         | > |
| ((ŋ)) | <b>Mobilní hotspot</b><br>Sdílejte připojení k internetu.                           | Vypnuto | > |
| 坋     | <b>Režim v letadle</b><br>Zastavit veškerou bezdrátovou komunikaci                  | Vypnuto | > |
| Ē     | <b>Proxy server</b><br>Proxy server pro připojení k Wi-Fi a Ethernetu               |         | > |
| (}∷   | <b>Telefonické připojení</b><br>Nastavit telefonické připojení k internetu          |         | > |
| P     | <b>Upřesnit nastavení sítě</b><br>Zobrazit všechny síťové adaptéry, resetování sítě |         | > |

### V následujícím okně zvolte možnost "Telefonické připojení - PAMICO"

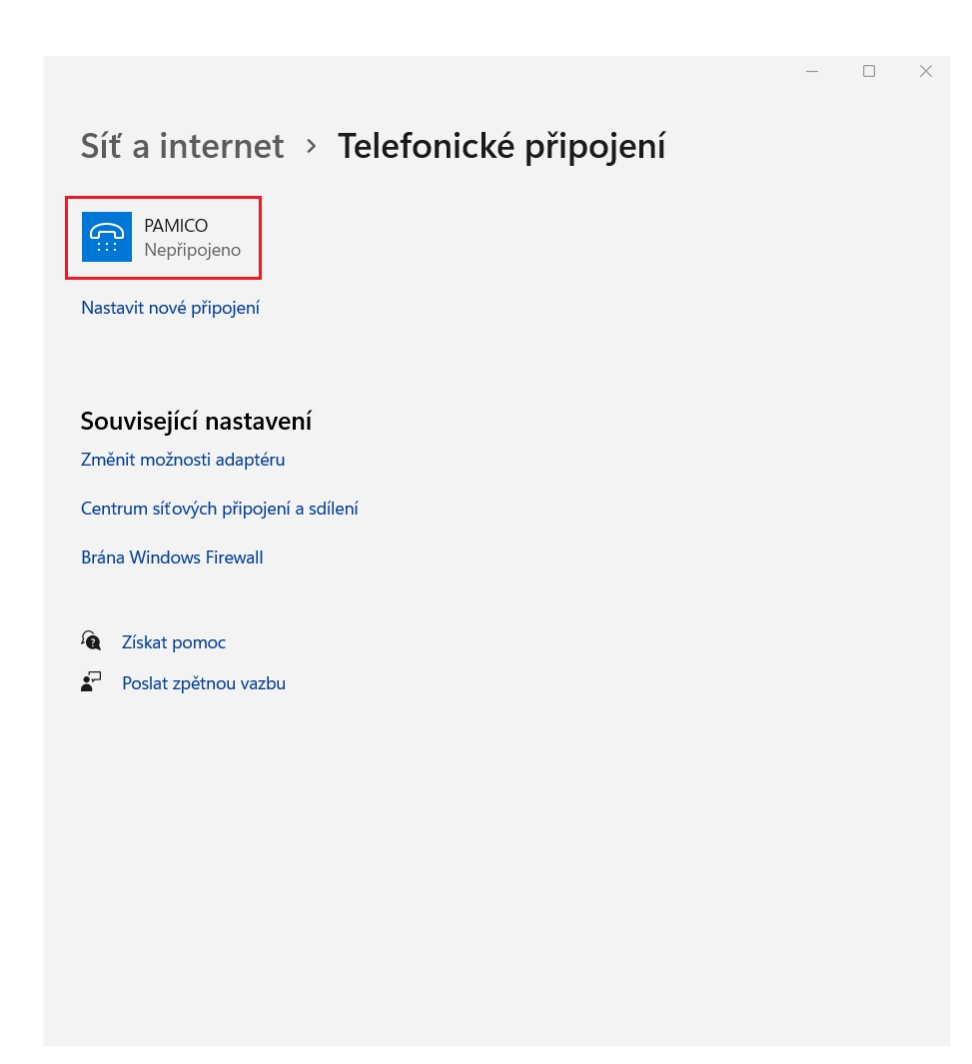

Otevře se Vám nabídka připojení

U připojení PAMICO zvolte "**Připojit**"

| Síť a internet > Telefonické připojení                                                                                     | - | × |
|----------------------------------------------------------------------------------------------------|---|---|
| PAMICO<br>Nepřipojeno<br>Připojit Upřesnit možnosti Odebrat                                                                |   |   |
| Nastavit nové připojení                                                                                                    |   |   |
| <b>Související nastavení</b><br>Změnit možnosti adaptéru<br>Centrum síťových připojení a sdílení<br>Brána Windows Firewall |   |   |
| <ul> <li>Získat pomoc</li> <li>Poslat zpětnou vazbu</li> </ul>                                                             |   |   |
|                                                                                                    |   |   |

Tímto dojde k navázání připojení.